# Procedura di recupero della password per Cisco Unity Connection

### Sommario

Introduzione Prerequisiti Requisiti Convenzioni Procedura dettagliata Sblocca account amministratore di Unity Connection Soluzione Recupera password di Unity Connection Informazioni correlate

#### **Introduzione**

Questo documento descrive come recuperare una password su un sistema Cisco Unity Connection. Questa opzione può essere utilizzata per modificare la password dell'amministratore di sistema (SA) o dell'interfaccia utente telefonica (TUI) (utilizzando il valore corretto per il parametro CredentialType) per qualsiasi utente del sistema, purché si disponga dell'accesso locale alla casella e dell'accesso in lettura/scrittura a SQL.

### **Prerequisiti**

#### **Requisiti**

Nessun requisito specifico previsto per questo documento.

#### **Convenzioni**

Per ulteriori informazioni sulle convenzioni usate, consultare il documento <u>Cisco sulle convenzioni</u> nei suggerimenti tecnici.

### Procedura dettagliata

Per modificare la password, sia SA che TUI PIN, viene utilizzata una stored procedure. A tale scopo, completare i seguenti passaggi:

1. Aprire un visualizzatore di database. In questo caso, è possibile utilizzare CUDLE perché viene fornito su tutte le installazioni di Cisco Unity/Cisco Unity Connection. CUDLE si trova in

Tools Depot nella sezione Strumenti diagnostici.

- 2. Ottenere l'ObjectID dell'utente per il quale si desidera modificare la password o il PIN.In questo caso, passare alla vista vw\_User, individuare l'Amministratore e fare clic con il pulsante destro del mouse sulla colonna ObjectID per selezionarla e copiarla negli Appunti.
- 3. Scegliere Visualizza > Stored procedure.
- 4. Selezionare la stored procedure csp\_CredentialModify e fare clic sul pulsante Execute.Viene visualizzata una finestra di dialogo che mostra ciascun parametro. È possibile leggere informazioni sulla funzione di ogni parametro e sulla funzione delle stored procedure nella vista del dizionario dati nella pagina della stored procedure. È necessario controllare i seguenti tre parametri:Verificare che CredentialType sia 3 (per l'accesso SA).Verificare che il campo strCredentials sia una password non crittografata. (viene crittografato automaticamente dal processo archiviato).Verificare UserOBjectId copiato nel passaggio 2.
- 5. Per terminare questa procedura, premere **Execute**.

Se non è possibile reimpostare la password per Unity Connection Administration utilizzando i passaggi precedenti, effettuare le seguenti operazioni:

- Scaricare lo <u>Strumento di reimpostazione password amministratore</u> da <u>Cisco Unity Tools</u> <u>Depot</u>. Nota: questo strumento reimposta la password di accesso Web per qualsiasi account su un sistema Cisco Unity Connection. Se la password dell'account amministratore è stata modificata o bloccata, lo strumento la reimposta per accedere nuovamente all'associazione di protezione.
- 2. Posizionare i file pwreset.bat e pwreset.js da ZIP nella cartella C:\Program Files\Cisco Systems\Cisco Unity Connection\TechTools del server Cisco Unity Connection.
- 3. Aprire un prompt dei comandi e passare alla directory TechTools della posizione di installazione della connessione.
- 4. Immettere pwreset.
- 5. Premere **Invio**.**Nota:** è necessario racchiudere la password tra virgolette se si inserisce una virgola nella password. In caso contrario, i caratteri speciali dovrebbero funzionare.

### Sblocca account amministratore di Unity Connection

Impossibile accedere alla pagina di amministrazione di Cisco Unity Connection versione 1.2(1) per reimpostare la password.

#### **Soluzione**

Impostare la **directory techtools** dopo aver aperto la finestra CLI ed eseguito questo comando: dbreset <alias> <password>. Ciò consentirà di accedere alla pagina di amministrazione di Cisco Unity Connection con la nuova password.

## Recupera password di Unity Connection

Unity Connection 7.x viene eseguito su un server MCS 7845. La password per Unity Connection Administrator viene persa. Tuttavia, la password per Unified OS Administrator è nota. I seguenti passaggi mostrano come è possibile recuperare la password di Unity Connection:

1. Accedere alla CLI del server con le credenziali di amministratore del sistema operativo

unificato.

2. Immettere **show account**. Vengono visualizzati gli account nel sistema e viene visualizzato il nome utente.

```
Admin: show account
Account = Administrator, Privilege = 4
```

3. Eseguire il **comando utils cuc reset password** *<nomeutente>*, dove *<nomeutente>* è il nome utente dell'account utilizzato per la pagina di amministrazione di Unity Connection che richiede la password.

```
Admin: utils cuc reset password Administrator
Password:
Password:
```

Update failed: Code = 1, Authorization Failure.

Questo errore si verifica quando si tenta di ottenere una nuova password a causa di uno dei seguenti problemi:

- La lunghezza della password non è corretta per la nuova password. Usa sempre 8 caratteri (può essere costituito da lettere o numeri).
- L'account per cui si sta tentando di reimpostare la password non è un account amministratore valido. Per risolvere il problema:Utilizzare questo comando dalla CLI: eseguire cuc dbquery unitydirdb select alias da vw\_usernonsubscriber.Se è possibile ottenere un altro nome utente, eseguire nuovamente il comando utils cuc reset password <nomeutente>. Questo è il risultato:

Password reset has been successful.

### Informazioni correlate

- Supporto alla tecnologia vocale
- Supporto ai prodotti voce e Unified Communications
- <u>Risoluzione dei problemi di Cisco IP Telephony</u>
- Documentazione e supporto tecnico Cisco Systems